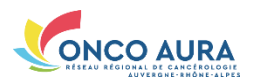

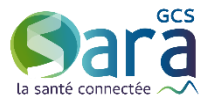

# GERER UNE SEANCE RCP DANS L'OUTIL RCP

### Etape 1 - Accéder à la séance RCP souhaitée

| (-1 Affiner la recherche    |                      |                                            |                         |                                                                 |                                      |
|-----------------------------|----------------------|--------------------------------------------|-------------------------|-----------------------------------------------------------------|--------------------------------------|
| [-] America Région Apatomic | ue l                 | Code dépa                                  | stement                 |                                                                 |                                      |
| L                           | eu                   |                                            | Visio © oui © non @ ind | Sélectionnez votre RCP dans                                     |                                      |
| Afficher les RCP obsolé     | es 🗉                 | RCP utilisant                              | régional                | Rechercher                                                      | calendrier.                          |
| Calendrier                  |                      |                                            |                         |                                                                 |                                      |
| <                           |                      | août 2913                                  |                         | >                                                               | Bour your rondro sur la mais prócó   |
| lundi                       | mardi                | mercredi                                   | jeudi                   | vendredi                                                        | Pour vous rendre sur le mois precec  |
|                             |                      |                                            | 1<br>RCP_Test_DCC_02 No | 2<br>RCP_Test_DCC_02 No<br>RCP_Test_DCC_03 Org<br>DEMO1-Sarcome | ou le mois suivant, vous pouvez util |
| 5<br>RCP_Test_DCC_05 Ass    | 6                    | 7<br>RCP_Test_DCC_03 Org                   | 8<br>RCP_Test_DCC_02 No | 9<br>RCP_Test_DCC_02 No<br>RCP_Test_DCC_03 Org<br>DEMO1-Sarcome |                                      |
| 12                          | 13                   | 14                                         | 15                      | 16                                                              | Pour choisir une date de RCP éloig   |
| RCP_Test_DCC_05 Ass         | RCP_Test_DDC_01 Part | RCP_Test_DCC_03 Org                        | RCP_Test_DCC_02 No      | RCP_Test_DCC_02 No<br>RCP_Test_DCC_03 Org<br>DEMO1-Sarcome      | de celle du jour, cliquez sur le moi |
| 19                          | 20                   | 21                                         | 22                      | 23                                                              | colondrior puis sóloctionnor Ponnó   |
| RCP_Test_DCC_05 Ass         |                      | RCP_Test_DCC_06 DMP<br>RCP_Test_DCC_03 Org | RCP_Test_DCC_02 No      | RCP_Test_DCC_02 No<br>RCP_Test_DCC_03 Org<br>DEMO1-Sarcome      | le mois soubaités et enfin cliquez   |
| 26                          | 27                   | 28                                         | 29                      | 30                                                              | le mois sounaites, et emm cuquez     |
| RCP_Test_DCC_05 Ass         | RCP_Test_DCC_01 Part | RCP_Test_DCC_03 Org                        | RCP_Test_DCC_02 No      | RCP_Test_DCC_02 No<br>RCP_Test_DCC_03 Org                       | Afficher                             |

Tout le monde ne peut pas accéder à une séance RCP. Vous avez droit à cet accès car :

- Vous êtes le médecin ayant demandé la discussion/présentation d'un dossier à cette séance : Vous ne voyez alors que la liste de vos dossiers inscrits et pouvez les consulter ou les modifier.
- Vous êtes la personne qui s'est chargée de l'inscription à cette séance d'un des patients : Vous ne voyez alors que la liste de vos dossiers inscrits et pouvez les consulter ou les modifier.
- Vous avez un profil de « Participant » pour cette RCP : Vous pouvez alors voir la liste complète des dossiers inscrits à cette séance, consulter tous les dossiers (les vôtres et ceux des autres médecins), mais modifier uniquement les vôtres.
- Vous avez un profil d'« Organisateur » pour cette RCP : Vous pouvez alors voir la liste complète des dossiers inscrits à cette séance, consulter et modifier tous les dossiers. Vous pouvez également gérer la séance et la liste des participants de la séance.

| +] Séar<br>-1 Part           | nce<br>icipants                                                         |                                                                                        |                                                   |                         |                     |                                                                                                    |
|------------------------------|-------------------------------------------------------------------------|----------------------------------------------------------------------------------------|---------------------------------------------------|-------------------------|---------------------|----------------------------------------------------------------------------------------------------|
| ticipants                    | réguliers                                                               |                                                                                        |                                                   |                         | Presc               | scripteurs occasionnels                                                                                                    |
| sent Titr<br>Dr.<br>M.<br>M. | e Nom complet<br>CHARVAZ_CPE VIRGINIE<br>PERRET REMY<br>RICCARDI HUBERT | Spécialité<br>(Chirurgie générale<br>(Radiologie)<br>(Gynécologie                      | Etablissement<br>CH DEMO3<br>CH DEMO3<br>CH DEMO3 | Coordonnateur<br>©<br>© | Titre<br>Mlle<br>M. | Nom complet Présence     CHARVAZ_CPA VIRGINIE Absent(e)     IMPOSSIBLE IMPOSSIBLE CHARLES En visio pour ses dossiers     uniquement |
| Mn<br>Mil                    | ne RICCARDI HUBERTE<br>e RICCARDI HUBERTA                               | médicale et<br>obstétrique)<br>(Radiothérapie)<br>(Secrétaire ou<br>assistant médical) | CH DEMO3<br>CH DEMO3                              | 0                       |                     |                                                                                                    |
| jouter ur<br>-] Dos:         | n participant                                                           | médicale)                                                                              |                                                   |                         |                     |                                                                                                    |
| iscuter (                    | (2)                                                                     | Dis                                                                                    | scutés (0)                                        |                         |                     | A valider (1)                                                                                                    |
| ARLES)                       | DUCK Donald (CHARVAZ_CP/<br>TATA Yoyo (IMPOSSIBLE IMP                   | A VIRGINIE)<br>POSSIBLE                                                                |                                                   |                         |                     | FRERE Toc (RICCARDI HUBERT)                                                                                                    |

Gérer une séance RCP - Outil de gestion des RCP Fiche pratique - Dernière MAJ : Juillet 2019

| BOUTONS  |                                                                                                    |
|----------|----------------------------------------------------------------------------------------------------|
| 1        | Inscrire un patient à cette séance RCP                                                                                                    |
| 123      | Editer la liste des patients de cette séance                                                                                                    |
|          | Pour plus d'informations, reportez-vous au paragraphe ci-dessous.                                                                                                    |
|          | Accéder à la Web Conférence                                                                                                    |
| <u>8</u> | Si votre RCP n'est pas paramétrée pour permettre l'accès à la Web Conférence, ce bouton est grisé.                                                                                                    |
|          | Si vous souhaitez mettre en place la Web Conférence pour votre RCP, contactez-nous à <u>assistance@sante-ra.fr</u> .                                                                                        |
|          | Visualiser tous les dossiers RCP (au format PDF) avec tous les champs importants<br>(en gras et/ou mentionnés par un astérisque dans le dossier) même ceux non remplis,<br>quel que soit l'état du dossier. |
|          | Visualiser tous les dossiers RCP (au format PDF) avec tous les champs même ceux non remplis, quel que soit l'état du dossier.                                                                               |

#### Etape 2 - Gérer les participants de la séance

VOIR DOCUMENT « GERER LES PARTICIPANTS DANS UNE SEANCE RCP »

# Etape 3 - Gérer les dossiers RCP de la séance

| [-] Dossiers à discuter (3)                                                                   |                     |                                 |   |
|-----------------------------------------------------------------------------------------------|---------------------|---------------------------------|---|
| A discuter (2)                                                                                | Discutés (0)        | A valider (1)                   |   |
| <ul> <li>DUCK Donald (CHARVAZ_CPA</li> <li>TATA Yoyo (IMPOSSIBLE IMPO<br/>CHARLES)</li> </ul> | /IRGINIE)<br>SSIBLE | Y Q FRERE Toc (RICCARDI HUBERT) |   |
|                                                                                               |                     |                                 |   |
| - [-] Dossiers à présenter (1)                                                                | Presentés (1)       | A valider (0)                   | Q |

Cette partie peut être vue comme un tableau à 2 lignes et 3 colonnes.

La 1ère ligne est relative aux discussions, la 2ème aux présentations.

La 1ère colonne regroupe tous les dossiers à l'état « Prêt » ou « Non Prêt », la 2ème les dossiers passés en RCP, et la 3ème les dossiers prêts à être validés.

Il existe 5 états possibles pour un dossier :

- Non prêt (dossier avec une pastille rouge) : dès qu'on vient d'inscrire le patient en RCP
- Prêt à être discuté/présenté (dossier avec une pastille verte) : dès qu'on a préparé le dossier en amont de la RCP
- Discuté/Présenté : dès que le dossier est passé en RCP et a été complété de la proposition thérapeutique
- Prêt à être validé : dès qu'une relecture du dossier est souhaitée avant validation
- Validé

On distingue 2 types d'actions possibles :

1. Passer un dossier de l'état « Non Prêt » à « Prêt » (et réciproquement)

Cliquez sur la pastille rouge 
 devant le nom du patient pour indiquer que le dossier est prêt. La pastille devient verte.

2. Passer un dossier d'une case à une autre

Sélectionnez le dossier avec le clic gauche de la souris. Et en maintenant le clic de la souris enfoncé, déplacez-le dans la case souhaitée, la case devient alors rose clair. Lâchez le clic de la souris.

Vous pouvez de cette manière :

- Changer le type d'un dossier : il vous suffit de changer le dossier d'une ligne à l'autre, en restant dans la même colonne

- Changer l'état d'un dossier : il vous suffit de changer le dossier d'une colonne à l'autre, en restant sur la même ligne

## Etape 4 - Valider les dossiers RCP de la séance

| <ul> <li>[-] Dossiels a discuter (5)</li> </ul>                                          |                         |                                                |           |
|------------------------------------------------------------------------------------------|-------------------------|------------------------------------------------|-----------|
| A discuter (2)                                                                           | Discutés (0)            | A valider (1)                                  |           |
| OUCK Donald (CHARVAZ_CPA VIRGINIE)     OANT TATA Yoyo (MPOSSIBLE IMPOSSIBLE CHARLES)     |                         | FRERE Toc (RICCARDI HUBERT)                    |           |
| [-] Dossiers à présenter (1)     A présenter (0)                                         | Presentés (1)           | A valider (0)                                  |           |
|                                                                                          | SARUU Man (PERGET REMY) |                                                |           |
| [-1] Dossiers validés ou en attente d'inscription (3) -     Fn attente d'inscription (0) | Validés discutés (2)    | Validés présentés (1)                          |           |
| La avenue uniscopion (0)                                                                 | IBG Marma (PERRET REMY) | specifica ()     SPARROW Jacque (CHARVAZ_CPA ) | /IRGINIE) |

| BOUTONS |                                                                                               |  |  |  |
|---------|-----------------------------------------------------------------------------------------------|--|--|--|
|         | Valider tous les dossiers discutés ou présentés en un clic                                    |  |  |  |
|         | Pour cela, tous les dossiers doivent figurer dans les cases « A valider » (colonne de droite) |  |  |  |
| ~       | Valider un à un les dossiers discutés ou présentés                                            |  |  |  |
|         | Pour cela, les dossiers doivent figurer dans les cases « A valider » (colonne de droite)      |  |  |  |